仮想デスクトップ使い方ガイド(富士通デスクトップタイプ)

1. はじめかた

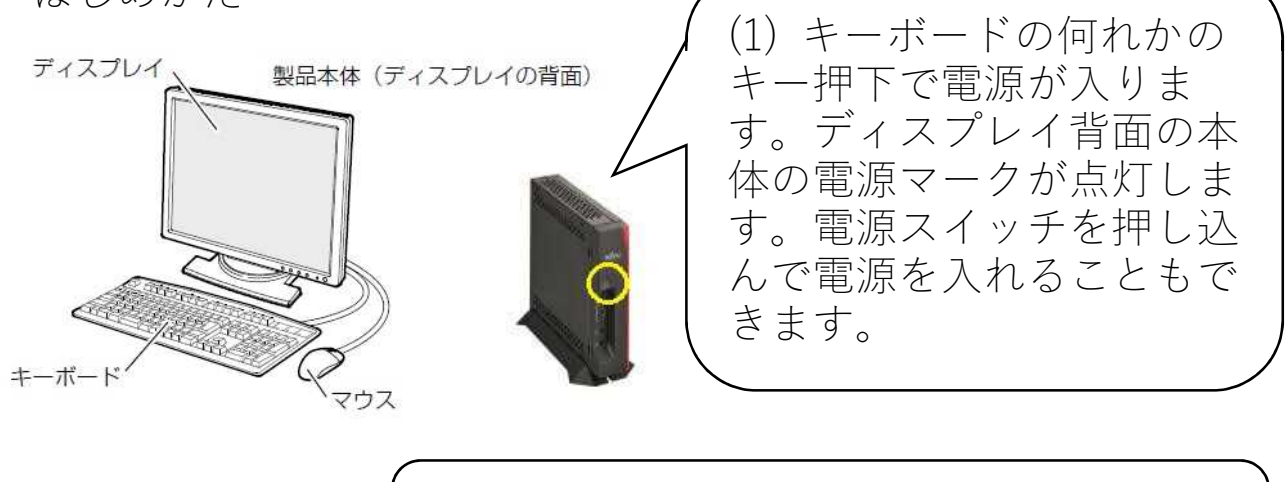

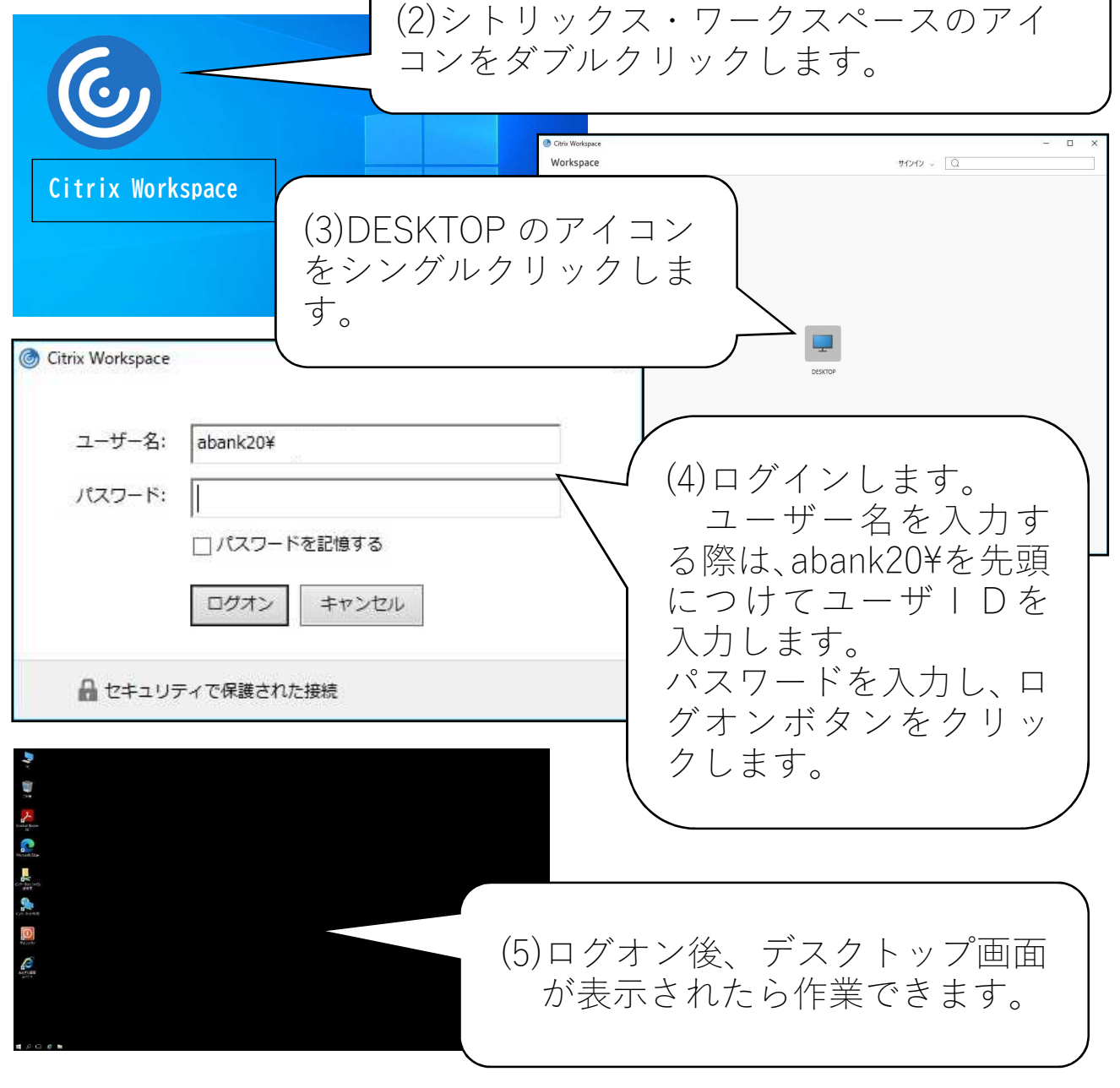

## 2. 終わりかた

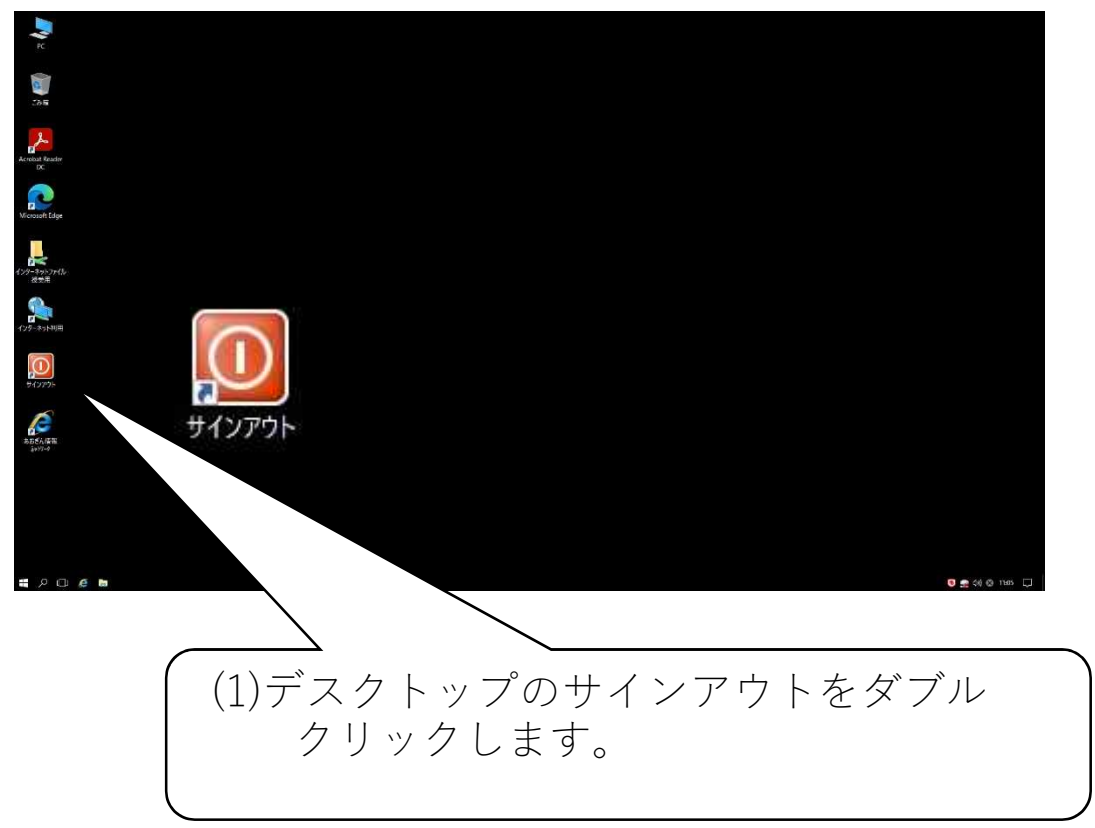

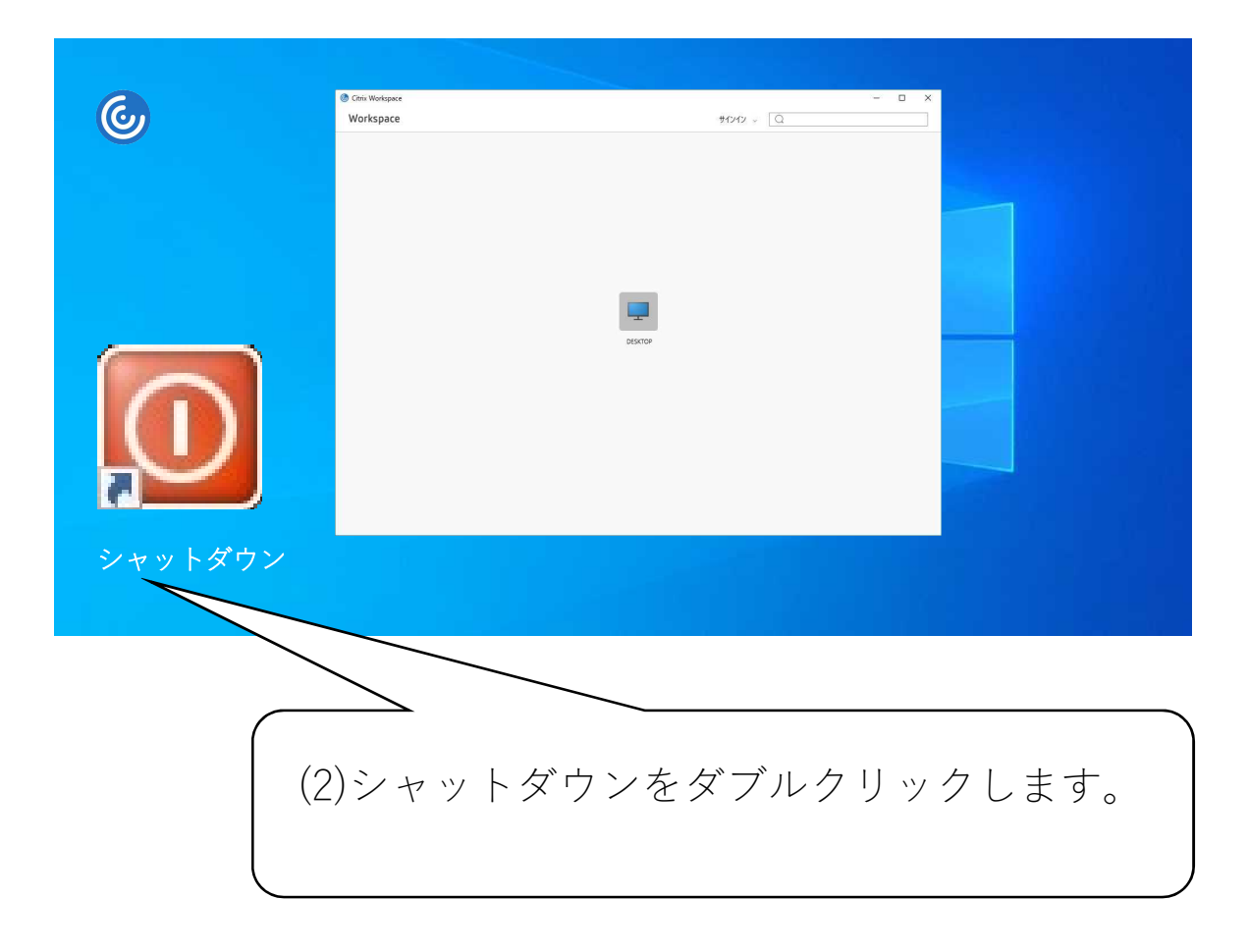